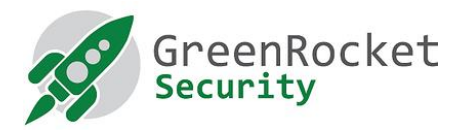

# Yubikey felprogramozása a GreenRADIUS-hoz, OATH HOTP módban

### 1. BEVEZETŐ

Ez a leírás bemutatja, hogyan programozzuk fel a Yubikey kulcsokat OATH HOTP módban. Az így lérejövő OTP - egyszer használatos jelszó - 18 karakter lesz az alapértelmezett 44 karakter helyett.

#### 2. ELŐFELTÉTELEK

- Legyen nálunk az összes Yubikey amit fel akarunk programozni.
- Töltsük le és telepítsük fel a Yubico Personalization Tool-t a gépünkre (letölthető innen)
- Amennyiben további Yubikey kulcsokra van szükségünk , akkor azok itt vásárolhatók meg.

#### 3. YUBIKEY KULCSOK FELPROGRAMOZÁSA

- 1. Nyissuk meg a Yubico Personalization Tool-t
- 2. Válasszuk ki a "Settings" menüpontot
  - a. Kattintsuk be "Use and enforce customer prefix"-t és a ModHex mezőbe írjuk be, hogy "ubgr"
  - b. Válasszuk ki a "PSKC" a "Log configuration output" részben.

| 😯 YubiKey Personalization Tool                                                                                                    |                           |                  |           |       |                     | <u>- 🗆 ×</u> |
|----------------------------------------------------------------------------------------------------|---------------------------|------------------|-----------|-------|---------------------|--------------|
| Yubico OTP OATH-HOTP Static Password                                                                                                    | l Challenge-Response      | Settings         | Tools     | About | Exit                |              |
| General Settings           General Settings           Decimal           Image: State of the state of the stat | ModHex Hex                |                  |           |       | No YubiKey inse     | erted        |
| Output Settings                                                                                                    |                           |                  |           |       |                     |              |
| Output Format Tab Public ID Tab OTP                                                                                                    | Tab Enter                 |                  |           | •     | Programming sta     | tus:         |
| Output Speed Throttling                                                                                                    |                           |                  |           | 0     |                     |              |
| Output Character Rate Standard                                                                                                    | -                         |                  |           |       | Firmware Version    | n:           |
| Add a short delay before sending OTP part                                                                                                    | Add a short delay after   | sending OTP      | bart      |       | N/A                 |              |
| Serial # Visibility Settings                                                                                                    | Static Password Setting   | 15               |           |       | Dec: N/A            |              |
| Button at startup (2.2+)                                                                                                    | Enable manual update      | using the butto  | un (2.0+) |       | Hex: N/A            |              |
| $\Box$ USB descriptor (2.2±/3.2±)                                                                                                    |                           |                  |           |       | Modbey: N/A         |              |
|                                                                                                    | Extended Settings         |                  |           |       |                     |              |
| J♥ AP1 Call (2.2+/3.0+)                                                                                                    | Use numeric keypad fo     | r digits (2.3+)  |           |       | Features Suppo      | rtea –       |
| Update Settings                                                                                                    | Use fast triggering if or | ly slot 1 is pro | grammed ( | 2.3+) | Yubico OTP          | N/A          |
| Enable updating of YubiKey configuration (2.3+/3.0+)                                                                                                    | Invert led behaviour (2   | 4+/31+)          | -         |       | 2 Configurations    | N/A          |
| ji Endole apadning of rabiticly configuration (Elerrybior)                                                                                                    |                           | ,                |           |       | Static Password     | N/A          |
| Logging Settings                                                                                                    |                           |                  |           |       | Scan Code Mode      | N/A          |
| Log configuration output PSKC format                                                                                                    |                           |                  |           | 0     | Challenge-Respons   | se N/A       |
| Application Settings                                                                                                    |                           |                  |           |       | Updatable           | N/A          |
| Enable configuration export and import (experimenta                                                                                                    | )                         |                  |           |       | Ndef                | N/A          |
| Actions                                                                                                    |                           |                  |           |       | Universal 2nd Facto | or _N/A_     |
| Settings are saved automatically                                                                                                    | Undate is available f     | or YubiKey 2.3   | and later |       |                     |              |
| Restore Defaults                                                                                                    |                           | adata Catting    |           |       | vubid               |              |
|                                                                                                    |                           | Juare Setting    | 5         |       | ,                   |              |

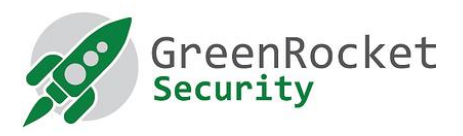

3. Válasszuk ki a **"OATH-HOTP"** menüpontot és kattintsunk az **"Advanced"** gombra.

| YubiKey Perso<br>Yubico OTP | nalization Tool    | Static Password        | Challenge-Response           | Settings        | Tools         | About              | Exit              | П                  | ×          |
|-----------------------------|--------------------|------------------------|------------------------------|-----------------|---------------|--------------------|-------------------|--------------------|------------|
| Program in OATH-HOTP mode   |                    |                        |                              |                 |               | YubiKey is inserte |                   |                    |            |
| Quick<br>Quickly progr      | am a YubiKey in OA | TH-HOTP mode           |                              |                 |               |                    |                   | •                  |            |
| Advance<br>Allows you to    | ed                 | re YubiKeys in OATH-HO | TP mode with greater control | over the confid | uration value | es Pi              | rogramm           | ing stat           | tus:       |
|                             |                    |                        |                              |                 |               | SI                 | ot 1 and 2        | configu<br>/ersion | ired<br>I: |
|                             |                    |                        |                              |                 |               | 2.                 | 4.0<br>Serial Nur | nber               |            |

- 4. A következő képet fogod látni lásd alább:
  - a. Válasszuk ki a "Configuration Slot 1"-t
  - b. Válasszuk ki a "Program Multiple Yubikeys"-t
  - c. Válasszuk ki a "Select Automatically program YubiKeys when inserted"-t
  - d. A "Under Parameter Generation Scheme" alatt válasszuk ki a "Increment Identities; Randomize Secret" opciót.
  - e. Az OATH-HOTP Parameters alatt válasszuk ki az "All Modhex"-t

| 🛞 YubiKey Persona                                   | alization Tool                                           |                                  |                                                                                                    |                |          |       | _                                                          | - ×                                 |
|-----------------------------------------------------|----------------------------------------------------------|----------------------------------|----------------------------------------------------------------------------------------------------|----------------|----------|-------|------------------------------------------------------------|-------------------------------------|
| Yubico OTP                                          | ОАТН-НОТР                                                | Static Password                  | Challenge-Response                                                                                           | Settings       | Tools    | About | Exit                                                       |                                     |
|                                                     | Progra                                                   | m in OATH-HO                     | OTP mode - Adva                                                                                              | nced           |          |       | YubiKey is                                                 | s inserted                          |
| Configuration 9                                     | Slot                                                     |                                  |                                                                                                    |                |          |       |                                                            |                                     |
| Select the config<br>Configuration                  | uration slot to be p<br>Slot 1                           | rogrammed<br>O Configuration S   | lot 2                                                                                                    |                |          |       |                                                            |                                     |
| 🗹 Program Mu                                        | ltiple YubiKeys –                                        |                                  | Configuration Protection                                                                                     | on (6 bytes H  | lex)     | 0     |                                                            |                                     |
| Automatically<br>Parameter Gener<br>Increment Ident | program YubiKaya<br>ration Scheme<br>tities; Randomize S | s when inserted<br>@<br>secret • | YubiKey(s) unprotected -<br>Current Access Code<br>Use Serial Number<br>New Access Code<br>Use Serial Number | Keep it that w | αγ       | •     | Programmir<br>Slot 1 and 2 d<br>Firmware V<br>4.3.7        | ng status:<br>configured<br>ersion: |
| OATH-HOTP Pa                                        | rameters                                                 |                                  |                                                                                                    | _              |          |       | Serial Num                                                 | iber                                |
| OMP (1) + TT (1)                                    | toentifier (6 bytes)                                     | All Modhex                       | Conorate                                                                                                    | T MILT         |          | e e   | Dec: 653                                                   | *038 🛄<br>336 🕅                     |
| HOTP Length                                         | ,                                                        | 6 Digits      0 8                | Digits                                                                                                    | 1101           |          |       | Modhex: hge                                                | leh 🗍                               |
| Moving Factor Se                                    | ed                                                       | Randomize                        | ▼ 343824                                                                                                    |                |          | 0     | Features S                                                 | upported                            |
| Secret Key (20 b                                    | ytes Hex)                                                | ac ea do Of 5c e1 e              | e ec 3b fa 14 78 35 af 50 45                                                                                 | 20 df fa (     | Generate | 0     | Yubico OTP                                                 |                                     |
| Actions<br>Press Write Conf                         | figuration button to                                     | program your YubiKey's           | a selected configuration slot                                                                                |                |          |       | 2 Configurati<br>OATH-HOTP<br>Static Passwo<br>Scan Code M | ons 🖌                               |
| write com                                           | igurativii                                               | Stop Res                         |                                                                                                    |                |          |       | Challenge-Re                                               | ssponse 🖌                           |
| Results<br># OATH                                   | H Token Identifier                                       | Status Timestamp                 |                                                                                                    |                |          | ^     | Updatable<br>Ndef<br>Universal 2nd                         | d Factor . 🗸                        |
|                                                     |                                                          |                                  |                                                                                                    |                |          | ~     | yub                                                        | oico                                |

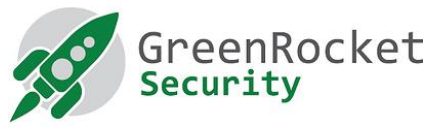

5. Állítsuk be a HOTP hosszát "6 digits"-re, valamint a "Moving Factor Seed"-t "Randomize"-re majd kattintsunk a "Generate" gombra, hogy

| Yubico OTP                                   | OATH-HOTP             | Static Password        | Challenge-Response                        | Settings            | Tools A        | lbout Exi      | t                   |      |  |
|----------------------------------------------|-----------------------|------------------------|-------------------------------------------|---------------------|----------------|----------------|---------------------|------|--|
| Program in OATH-HOTP mode - Advanced         |                       |                        |                                           |                     |                |                | YubiKey is inserted |      |  |
| Configuration                                | Slot                  |                        |                                           |                     |                |                |                     |      |  |
| Select the confi                             | guration slot to be p | programmed             |                                           |                     |                |                |                     |      |  |
| Configuratio                                 | n Slot 1              | Configuration SI       | at 2                                      |                     |                | 0              |                     |      |  |
| 🗹 Program Mi                                 | ultiple YubiKeys      |                        | Configuration Protection                  | on (6 bytes H       | ex)            |                |                     |      |  |
| Automatically program YubiKeys when inserted |                       |                        | YubiKey(s) unprotected - Keep it that way |                     |                | •              |                     |      |  |
| Parameter Generation Scheme (3)              |                       |                        | Current Access Code                       | Current Access Code |                |                | amming stat         | tus: |  |
| Use Serial Number                            |                       |                        |                                           | Slot 1 a            | and 2 configur | red<br>-       |                     |      |  |
| OATH-HOTP P                                  | arameters             |                        | Use Serial Number                         |                     |                | 4.3.7<br>Seria | I Number            |      |  |
| OATH Token                                   | Identifier (6 bytes)  | All Modhex             |                                           | •                   |                | Dec:           | 6634038             | ſ    |  |
| OMP (1) + TT (1                              | L) + MUI (4)          | ub ar ac ac            | cb dr Generate                            | MUI                 |                | Hext           | 653a36              | ſ    |  |
| HOTP Length                                  |                       | 6 Digits     0 8       | Digits                                    |                     |                | Modhe          | x:hoeleh            | ĩ    |  |
| Moving Factor S                              | eed                   | Randomize              | 343824                                    |                     |                | - Feat         | ures Support        | ter  |  |
| Secret Vev (20                               | huter Hex1            | ac ee do 05 5c e1 e    | 0 ec 3b fe 14 78 35 ef 50 45              | 20.45.5+4           | Cenerate       |                | oto                 |      |  |
| Secret Key (20                               | bytes next            |                        | 0 80 30 18 14 70 35 81 50 45              |                     | dellerate      | 2 Conf         | inurations          |      |  |
| Actions                                      |                       |                        |                                           |                     |                | OATH-          | нотр                |      |  |
| Press Write Con                              | figuration button to  | program vour YubiKev's | selected configuration slot               |                     |                | Static         | Password            |      |  |
| Write Con                                    | figuration            | Stop Res               | at Back                                   |                     |                | Scan C         | Code Mode           |      |  |
|                                              | garation              |                        | buck                                      |                     |                | Challer        | nge-Response        |      |  |
| Results                                      |                       |                        |                                           |                     |                | Updata         | sble                |      |  |
| a CATU Talaa Maatifaa Chatua Timastama       |                       |                        |                                           |                     |                | Ndef           |                     |      |  |
| # OAT                                        | H Token Identifier    | Status Timestamp       |                                           |                     |                | Univers        | sal 2nd Factor      | ٢.   |  |
|                                              |                       |                        |                                           |                     |                | VI             | ubic                | -    |  |

- 6. Helyezzük be az első Yubikey és kattintsunk a "Write Configuration" gombra. Nevezzük el a kimeneti fájlt és mentsük el. (Megjegyzés: biztosítsuk, hogy a kimeneti fájl ne tartalmazzon szóköz karaktereket.) Ez a fájl fogja tartalmazni a felprogramozott Yubikey kulcsok biztonsági adatait. Kérjük tartsa biztonságos helyen addig amíg nem töltjük be a GreenRADIUS-ba.
- 7. A már behelyezett Yubikey felprogramozásra kerül és ebben az esetben annak sikerességéről szóló üzenetet kapunk. Távolítsuk el a Yubikey-t.
- 8. Anélkül, hogy kilépnénk az alkalmazásból, helyezzük be a következő Yubikey-t. Várjuk meg, hogy a program a behelyezett Yubikey-t felprogramozza (a sikerességről üzenetet kapunk), majd távolítsuk el. Folytassuk ezt a folyamatot a maradék Yubikey kulcsokkal.
- 9. Miután minden Yubikey-t felprogramoztunk, kattintsunk a "Stop" gombra és csukjuk be az alkalmazást.

## 4. AZ ÚJ TITOK FÁJL IMPORTÁLÁSA A GREENRADIUSBA

- 1. Nyissunk meg egy új ablakot a böngészőben és menjünk a GreenRADIUS adminisztrációs weboldalára.
- Győződjünk meg arról, hogy az ellenőrzést végző szerver "Local Validation Server on GreenRADIUS"-re van beállítva. Ezt a "Global Configuration" fül alatt a "Validation Server"-nél állíthatjuk be.

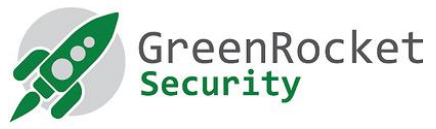

- 3. Szintén a "Global Configuration" alatt a "General settings"-be állítsuk be "YubiKey (OATH-HOTP Mode) Configuration OTP Length" 6-ra és mentsük el a "Save" gombbal.
- 4. Menjünk az "Import Secrets" menüpontra.
- 5. Válasszuk ki a "Import OATH Tokens (PSKC Container)"-t és kattintsunk a "Browse..." gombra.
- 6. Válasszuk ki a felprogramozáskor létrehozott fájlt.
- 7. Kattintsunk az "Upload" gombra. Ne menjünk el a weboldalról. Várja meg a sikerességet megjelenítő üzenetet.
- 8. Miután a feltöltés sikerült, az újonnan importált tokeneket a "List Tokens" fül alatt láthatjuk.